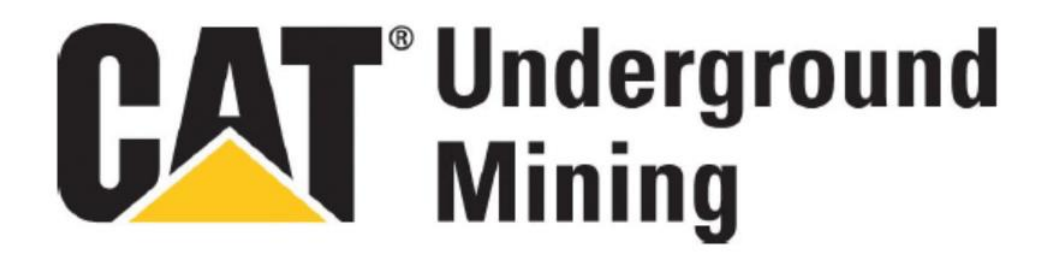

### **Command for Underground**

### Control Gp-Com 366-7696 (WLg-ABOARD/N/CAT) User Guide (English)

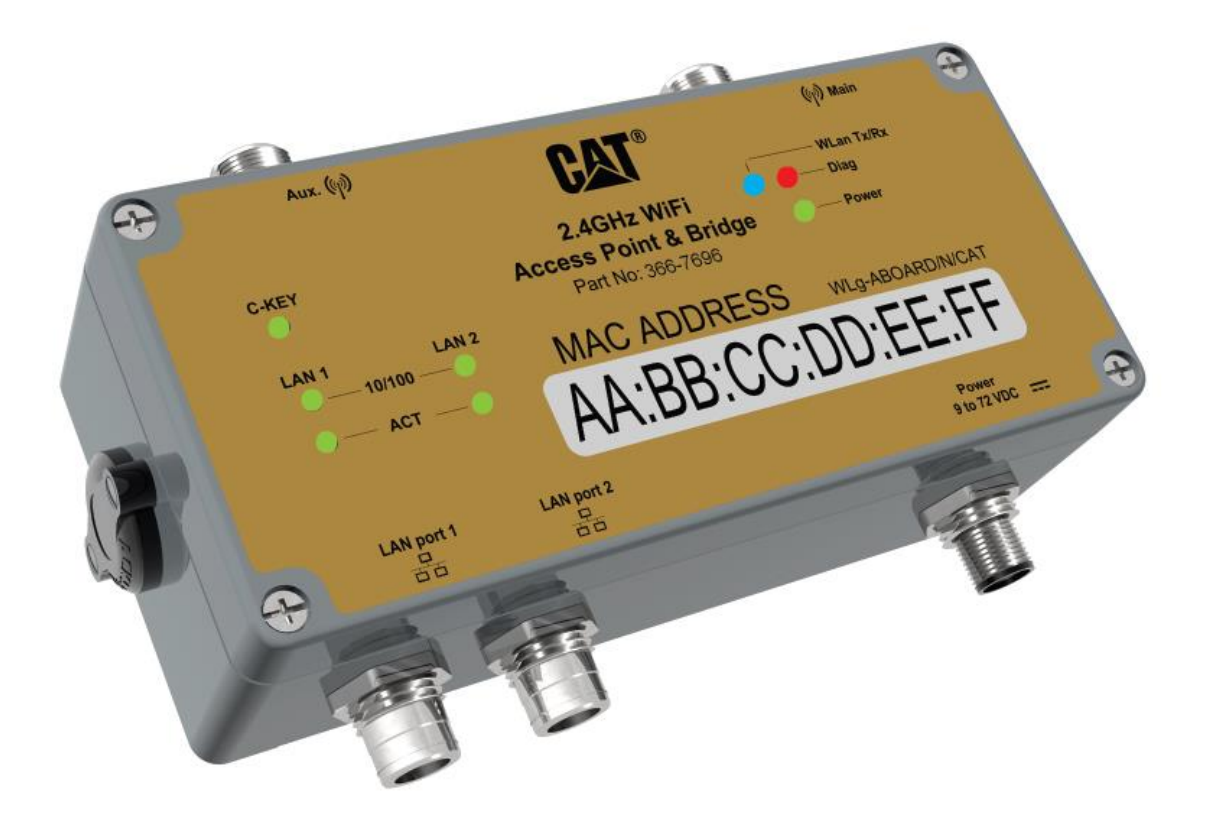

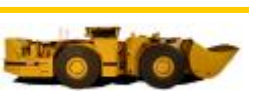

1

## Change History

| Date             | Edited By       | Version   |
|------------------|-----------------|-----------|
| 27 February 2014 | Nathan Williams | Draft 1.0 |

Information in this document is subject to change without notice. While every effort has been made to ensure that the information contained within this document and the features and changes described are accurate, Caterpillar cannot accept any type of liability for errors in, or omissions arising from, the use of this information.

This document and all related documentation are the property of Caterpillar and may not be reproduced, transferred, sold, or otherwise disposed of, without the written permission of the owners.

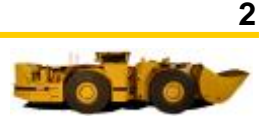

# **Safety Warnings**

Este equipamento opera em caráter secundário, isto é, não tem direito a proteção contra interferência prejudicial, mesmo de estações do mesmo tipo, e não pode causar interferência a sistemas operando em caráter primário.

La operación de este equipo está sujeta a las siguientes dos condiciones: (1) es posible que este equipo o dispositivo no cause interferencia perjudicial y (2) este equipo o dispositivo debe aceptar cualquier interferencia, incluyendo la que pueda causar su operación no deseada."

This telecommunication equipment conforms to NTC technical requirement.

This device complies with Industry Canada licence-exempt RSS standard(s). Operation is subject to the following two conditions: (1) this device may not cause interference, and (2) this device must accept any interference, including interference that may cause undesired operation of the device.

Le présent appareil est conforme aux CNR d'Industrie Canada applicables aux appareils radio exempts de licence. L'exploitation est autorisée aux deux conditions suivantes: (1) L'appareil ne doit pas produire de brouillage, et (2) L'utilisateur de l'appareil doit accepter tout brouillage radioélectrique subi, même si le brouillage est susceptible d'en compromettre le fonctionnement.

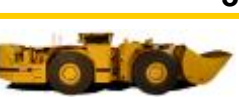

## **Onboard Radio – Configure**

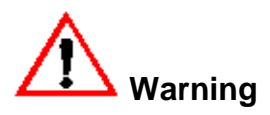

Remote controlled machines operate in this area. Personal injury or death could result from entry to this area. Do not enter this area when the Area Isolation System red warning light is flashing.

- 1) Insert the battery disconnect switch key and move to the "ON" position.
- 2) Move the autonomous control switch to the "ON" position.
- 3) Move the autonomous control enable switch to the "AUTO" position. The machine is now in the autonomous mode with the onboard radio powered "ON".

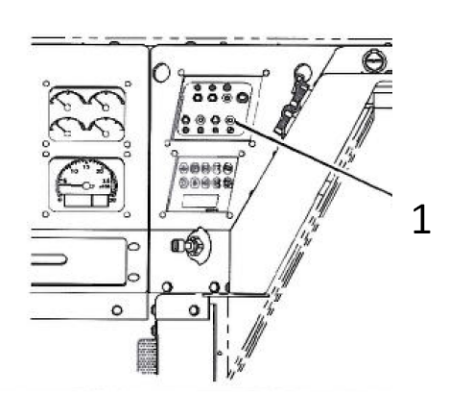

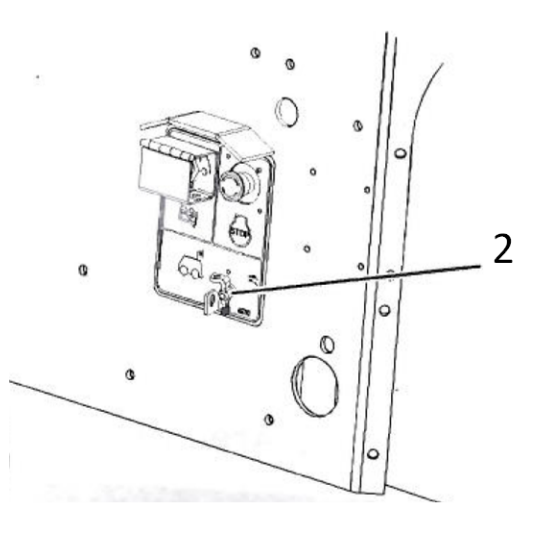

#### **Illustration 1**

- (1) Autonomous Control Switch in machine cabin
- (2) Autonomous Control Enable Switch in "Auto" Position

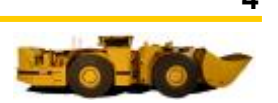

Set the radio to Onboard.

1) Using a 2 meter RJ45 to M12 cable (363-3406) connect the remote laptop Ethernet port to the Automation Interface Control Module (AICM) Ethernet M12 connector.

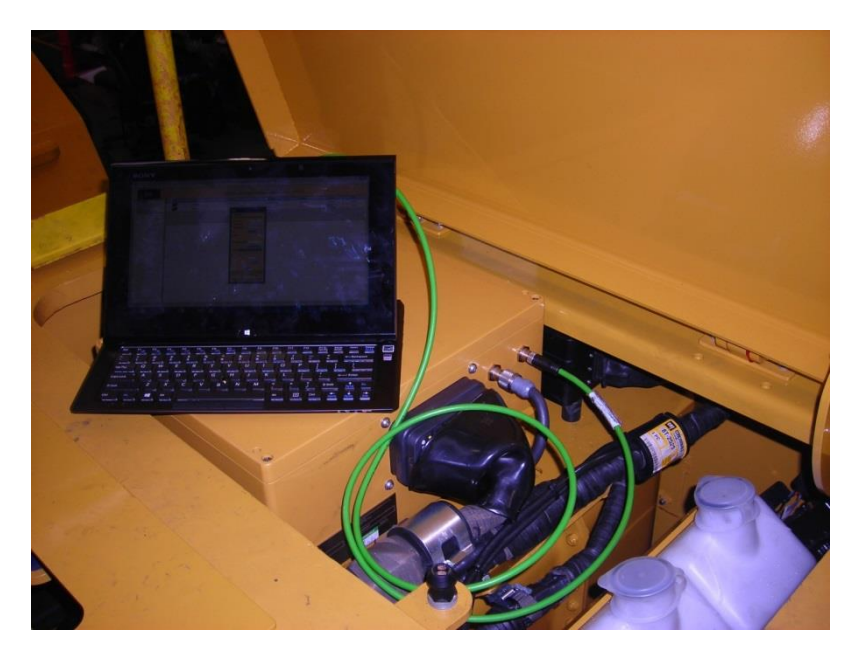

2) Open the CAT Network Devices Manager (NDM)

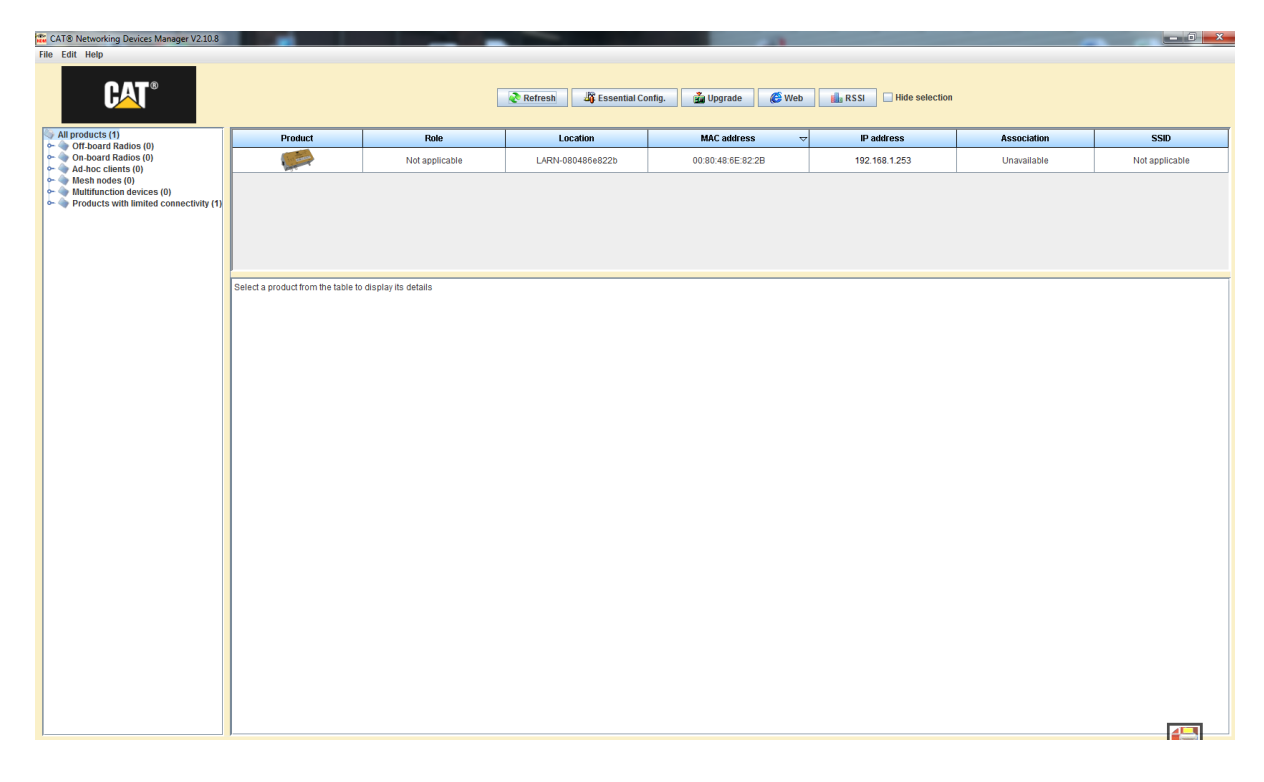

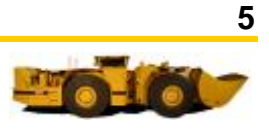

3) Select the radio by single clicking in any column describing the product.

Do not double click as this will direct you to the radios configuration pages which is not accessible when the radio has the status of a "Product with limited connectivity".

| CAT® Networking Devices Manager V2.10.8                                                                                                    |                               |                                     | A DESCRIPTION OF TAXABLE PARTY.       | States and States                                         |                |             | _ 0 _ X        |
|----------------------------------------------------------------------------------------------------|-------------------------------|-------------------------------------|---------------------------------------|-----------------------------------------------------------|----------------|-------------|----------------|
| File Edit Help                                                                                                    |                               |                                     |                                       |                                                           |                |             |                |
| CAT®                                                                                                    |                               | C                                   | Refresh 🛛 🖓 Essential Co              | nfig. 👔 Upgrade 🧳 Web                                     | Hide selection |             |                |
| All products (1)                                                                                                    | Product                       | Role                                | Location                              | MAC address 🗢 🗢                                           | IP address     | Association | SSID           |
| Ch-board Radios (0)                                                                                                    |                               | Not applicable                      | LARN-080486e822b                      | 00:80:48:6E:82:2B                                         | 192.168.1.253  | Unavailable | Not applicable |
| Ad-acc clients (0)     Mass holes (0)     Mass holes (0)     Additional clients (0)     Mathuration devices (0)     Products with limited connectivity (1) | 1 ARN-080486e822b" is a 366-7 | 1                                   | s firmware version 5.40.3 firmware    | 1'F2080.C.A.1'                                            |                |             |                |
|                                                                                                    | ID address: 100 160 1 050     | 030, 1040 8001633 00.00.40.02.02.20 | , inniware version 3.40.3, inniware i | 5 E2000.CA.1                                              |                |             |                |
|                                                                                                    |                               |                                     | Radio<br>#0 nul                       | Channel SSID Role Security<br>Unavailable nul Unavailable | Association    |             |                |
|                                                                                                    |                               |                                     |                                       |                                                           |                |             |                |

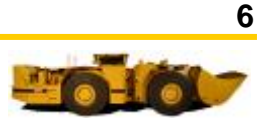

| CAT® Networking Devices Manager V2.10.8 |                                  |                                    | STREET, STREET, STREET | No. of Concession, Name                                 |                                                                                                    |                                                                                                    |                |
|-----------------------------------------|----------------------------------|------------------------------------|----------------------------------------------------------------------------------------------------|---------------------------------------------------------|----------------------------------------------------------------------------------------------------|----------------------------------------------------------------------------------------------------|----------------|
| File Edit Help                          |                                  |                                    | Refresh                                                                                                    | nfig. 🛛 🎽 Upgrade 🛛 🎉 Web                               | RSSI Hide selection                                                                                                    |                                                                                                    |                |
| All products (1)                        | Product                          | Role                               | Location                                                                                                    | MAC address 🛛 🗢                                         | IP address                                                                                                    | Association                                                                                                    | SSID           |
| On-board Radios (0) Ad.hoc clients (0)  |                                  | Not applicable                     | LARN-080486e822b                                                                                                    | 00:80:48:6E:82:2B                                       | 192.168.1.253                                                                                                    | Unavailable                                                                                                    | Not applicable |
| <ul> <li></li></ul>                     |                                  |                                    |                                                                                                    |                                                         |                                                                                                    |                                                                                                    |                |
|                                         | "LARN-080486e822b" is a 366-7    | 696, MAC address 00:80:48:6E:82:21 | 3, firmware version 5.40.3, firmware io                                                                                                    | 1 "E2080.CA.1"                                          | Essential C                                                                                                    | ionfia.                                                                                                    | )              |
|                                         | IP address: 192.168.1.253        |                                    |                                                                                                    |                                                         | Configuratio                                                                                                    | on                                                                                                    |                |
|                                         | <u>n anatsis</u> 192 (100 (22.2) |                                    | Radio<br>#0 null                                                                                                    | Channel SSID Role Security Unavailable null Unavailable | Association Association Association Association Paddress Subnet ma Default gat Role Location Password Status Identificatio Time out (p | n<br>an IP address automatically<br>is 102:108:1233<br>isk 255:255:55 0 ↓<br>(OFF:BOARD ▼<br>ARN-080:486:622b<br>(Optional)<br>Apply Changes<br>n<br>n<br>10]<br>5tort                        |                |
|                                         |                                  |                                    |                                                                                                    | G                                                       | IP address<br>using DHCP<br>Is<br>If the IP add<br>a D                                                                                 | Cancel<br>es can be obtained automatically<br>or specified explicitly. Using DHCP<br>preferred if it is available.<br>ress in the device list is 0.0.0.0 then<br>HCP server is not available. |                |

4) Single click the "Essential Config." menu

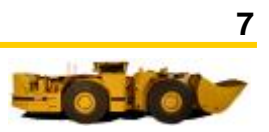

5) Select "ON-BOARD" from the "Role" drop down menu

| CAT® Networking Devices Manager V2.10.8                                                                                                    |                                                                                                    |                |                  |                        |                                                        | -                                                                                                    | - 0 ×          |  |
|----------------------------------------------------------------------------------------------------|----------------------------------------------------------------------------------------------------|----------------|------------------|------------------------|--------------------------------------------------------|----------------------------------------------------------------------------------------------------|----------------|--|
| File Edit Help                                                                                                    |                                                                                                    |                |                  |                        |                                                        |                                                                                                    |                |  |
| CAT®                                                                                                    |                                                                                                    | [              | Refresh          | nfig. 👔 Upgrade  🥸 Web | Hide selection                                         |                                                                                                    |                |  |
| All products (1)                                                                                                    | Product                                                                                                    | Role           | Location         | MAC address 🗢 🗢        | IP address                                             | Association                                                                                                    | SSID           |  |
| On-board Radios (0)     On-board Radios (0)     Ad-hoc clients (0)                                                                                               | <b></b>                                                                                                    | Not applicable | LARN-080486e822b | 00:80:48:6E:82:2B      | 192.168.1.253                                          | Unavailable                                                                                                    | Not applicable |  |
| <ul> <li>▲ Bech nodes (0)</li> <li>▲ Intiffication devices (0)</li> <li>▲ Intiffication devices (0)</li> <li>▲ Products with limited connectivity (1)</li> </ul> | Not applicable     LARM-0804866822b     00.80.48 6E8.22B     192.168 1.253     Unavailable       "LARM-0804866822b" is a 366-7696, MAC address 00.86.48.56.822B, firmware version 5.40.3, firmware id "E2080.CA.1"     #E Essential Configuration     Configuration       P address:     192.168 1.253     ************************************ |                |                  |                        |                                                        |                                                                                                    |                |  |
|                                                                                                    |                                                                                                    |                |                  |                        | Identificatio                                          | n                                                                                                    |                |  |
|                                                                                                    |                                                                                                    |                |                  |                        | Time out (                                             | Cancel                                                                                                    |                |  |
|                                                                                                    |                                                                                                    |                |                  |                        | IP addres:<br>using DHCF<br>is<br>If the IP add<br>a D | ses can be obtained automatically<br>or specified explicitly. Using DHCP<br>preferred if it is available.<br>ress in the device list is 0.0.0.0 then<br>HCP server is not available. |                |  |
|                                                                                                    |                                                                                                    |                |                  |                        |                                                        |                                                                                                    | /              |  |

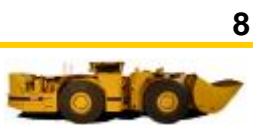

6) Select "Apply Changes". The "Status" bar will give an indication when the configuration changes have been successfully completed.

Do not close the essential config window until the configuration changes have been successfully completed as this will cause a cancelation of the desired changes.

| CAT® Networking Devices Manager V2.10.8                                                                             |                                                                 |                                   | the state of the local division of the                     | A PARTY AND IN COLUMN                                                          |                               |                                                                                                    | - 0 X          |
|----------------------------------------------------------------------------------------------------|-----------------------------------------------------------------|-----------------------------------|------------------------------------------------------------|--------------------------------------------------------------------------------|-------------------------------|----------------------------------------------------------------------------------------------------|----------------|
| File Edit Help                                                                                                    |                                                                 | [                                 | 🕐 Refresh 🏾 🖓 Essential Co                                 | nfig. 📸 Upgrade 🏾 🎉 Web                                                        | Hide selection                |                                                                                                    |                |
| All products (1)                                                                                                    | Product                                                         | Role                              | Location                                                   | MAC address 🛛 🗢                                                                | IP address                    | Association                                                                                                    | SSID           |
| On-board Radios (0)     Ad-hoc clients (0)                                                                          |                                                                 | Not applicable                    | LARN-080486e822b                                           | 00:80:48:6E:82:2B                                                              | 192.168.1.253                 | Unavailable                                                                                                    | Not applicable |
| <ul> <li>Seach nodes (0)</li> <li>Multinetic devices (0)</li> <li>Products with limited connectivity (1)</li> </ul> | "LARN-0804866822b" is a 366-7<br>P- <u>address</u> 192.168.1253 | 996, MAC address 00:30:48:6E:82:2 | B, firmware version 5.40.3, firmware i<br>Radio<br>#0 null | d'E2080.CA.1"<br>Channel SSID Role Security /<br>Ultravaliable null Unsvalable | Association                   | P address automatically<br>20 108 1 205<br>107 20 108 1 205<br>107 208 1 205<br>107 208 1 |                |
|                                                                                                    |                                                                 |                                   |                                                            |                                                                                | If the IP address in a DHCP s | n the device list is 0.0.0.0 then<br>erver is not available.                                                                                                    |                |

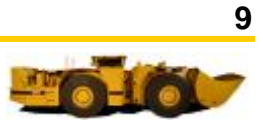

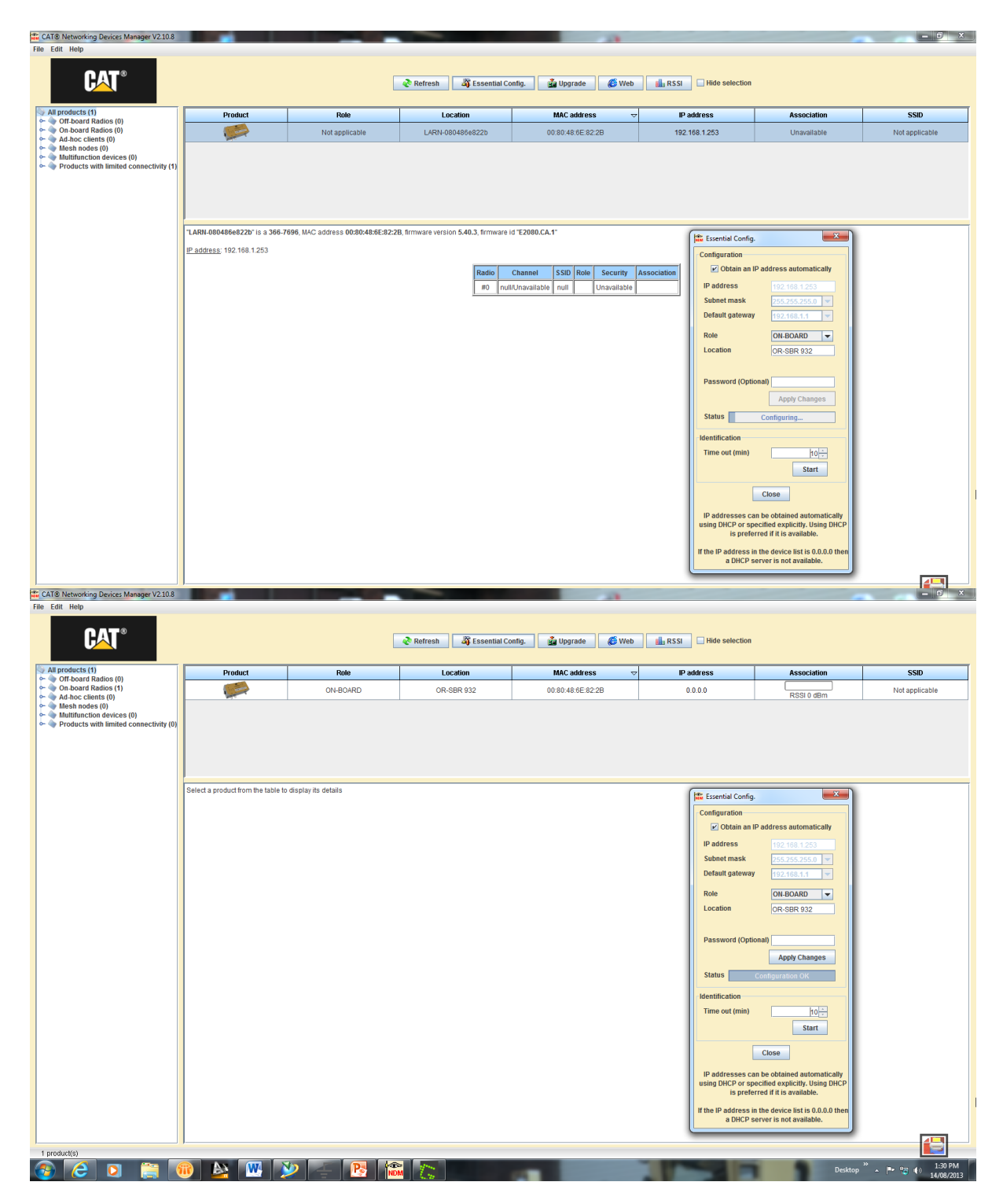

Note: If the IP address is 0.0.0.0 then a DHCP server is not available.

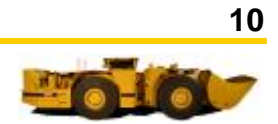

# **Offboard Radio – Configure**

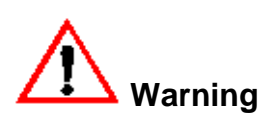

Remote controlled machines operate in this area. Personal injury or death could result from entry to this area. Do not enter this area when the Area Isolation System red warning light is flashing.

Establish Ethernet connection to radio via remote laptop

- 1) Apply power to the radio from an appropriate 48VDC source.
- 2) Using a 2M RJ45 to M12 Ethernet cable (363-3406) connect the LAN port 1 or LAN Port 2 to a remote laptop.
- 3) Open the CAT Network Devices Manager (NDM) and observe the configuration of the radio on the network.

If the radio is operating in the onboard configuration change to offboard configuration as follows:

1) Select the radio by single clicking in any column in the main menu describing the product.

Do not double click as this will direct you to the radios configuration pages which is not accessible when the radio has a "Product with limited connectivity" status.

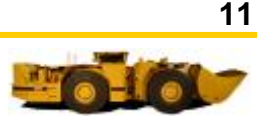

| File Edit Help                                                                                                    |                |
|----------------------------------------------------------------------------------------------------|----------------|
| 🗞 Refresh 🔯 Essential Config. 🎯 Upgrade 🏾 🚳 Web 🔛 RS SI 🗆 Hide selection                                                                                                    |                |
| All products (1) Product Role Location MAC address V IP address Association                                                                                                    | SSID           |
| C = 0.0 m Sourd Mados (1)         C = 0.0 m Sourd Mados (1)         C | Not applicable |
| <ul> <li>         ■ mean nodes (0)          </li> <li>         ■ Multineton devices (0)      </li> <li>         ■ Products with limited connectivity (0)     </li> </ul>                                                                                                    |                |
|                                                                                                    |                |
|                                                                                                    |                |
| OR-RCM 103' Is a 366-7696, IAAC address 00:800-48:66:82:28, firmware version 5.40.3, firmware id "E2080.CA.1"                                                                                                    |                |
| P address 00.0.0                                                                                                    |                |
| Radio Channel SSID Role Security Association                                                                                                    |                |
| #0 null/Unavailable null ON-B0ARD Unavailable RSS1-1% (0.6Bm)                                                                                                    |                |
|                                                                                                    |                |
|                                                                                                    |                |
|                                                                                                    |                |
|                                                                                                    |                |
|                                                                                                    |                |
|                                                                                                    |                |
|                                                                                                    |                |
|                                                                                                    |                |
|                                                                                                    |                |
|                                                                                                    |                |
|                                                                                                    |                |
|                                                                                                    |                |

2) Single click the "Essential Config." menu

| CATS Networking Devices manager v2.10.0                                                                               | _                              |                                     |                                               | and the second second se |                  |                                                                                                    |                |
|----------------------------------------------------------------------------------------------------|--------------------------------|-------------------------------------|-----------------------------------------------|----------------------------------------------------------------------------------------------------|------------------|----------------------------------------------------------------------------------------------------|----------------|
| File Edit Help                                                                                                    |                                |                                     |                                               |                                                                                                    |                  |                                                                                                    |                |
| CAT®                                                                                                    |                                | E                                   | Refresh 🏭 Essential Co                        | onfig. 👔 Upgrade 🏾 🏾 🏾 🏀 Web                                                                                                    | Hide selection   |                                                                                                    |                |
| All products (1)                                                                                                    | Product                        | Role                                | Location                                      | MAC address 🛛 🗢                                                                                                    | IP address       | Association                                                                                                    | SSID           |
| On-board Radios (0)     On-board Radios (1)     Ad-hoc clients (0)                                                    |                                | ON-BOARD                            | OR-RCM 103                                    | 00:80:48:6E:82:2B                                                                                                    | 0.0.0.0          | RSSI 0 dBm                                                                                                    | Not applicable |
| <ul> <li>Mesh nodes (0)</li> <li>Multifunction devices (0)</li> <li>Products with limited connectivity (0)</li> </ul> |                                |                                     |                                               |                                                                                                    |                  |                                                                                                    |                |
|                                                                                                    |                                |                                     |                                               |                                                                                                    |                  |                                                                                                    |                |
|                                                                                                    | "OR-RCM 103" is a 366-7696, M/ | AC address 00:80:48:6E:82:2B, firmw | are version 5.40.3, firmware id "E208         | 80.CA.1"                                                                                                    | _                |                                                                                                    | _              |
|                                                                                                    | IP address: 0.0.0.0            |                                     |                                               |                                                                                                    | tata Ess         | ential Config. 📃                                                                                                  | <b></b>        |
|                                                                                                    |                                |                                     | Radio Chan                                    | nel SSID Role Security                                                                                                    | Association      | guration Obtain an IP address automatically                                                                       |                |
|                                                                                                    |                                |                                     | #0 null/Unav                                  | ailable null ON-BOARD Unavailable                                                                                                    | RSSI -1% (0 dBm) | ddress 0.0.0.0                                                                                                    |                |
|                                                                                                    |                                |                                     | <u>, , , , , , , , , , , , , , , , , , , </u> |                                                                                                    | Sut              | net mask 255.255.255.0 -                                                                                          |                |
|                                                                                                    |                                |                                     |                                               |                                                                                                    | Bol              |                                                                                                    |                |
|                                                                                                    |                                |                                     |                                               |                                                                                                    | Loc              | ation OR-RCM 103                                                                                                  |                |
|                                                                                                    |                                |                                     |                                               |                                                                                                    | Pas              | sword (Optional)                                                                                                  |                |
|                                                                                                    |                                |                                     |                                               |                                                                                                    | Sta              | Apply Changes                                                                                                    |                |
|                                                                                                    |                                |                                     |                                               |                                                                                                    | Ident            | ification                                                                                                    |                |
|                                                                                                    |                                |                                     |                                               |                                                                                                    | Tim              | e out (min) 10 -                                                                                                  |                |
|                                                                                                    |                                |                                     |                                               |                                                                                                    |                  | Cancel                                                                                                    |                |
|                                                                                                    |                                |                                     |                                               |                                                                                                    | IP a<br>using    | ddresses can be obtained automatica<br>DHCP or specified explicitly. Using DF<br>is preferred if it is available. | lly<br>HCP     |
|                                                                                                    |                                |                                     |                                               |                                                                                                    | If the           | IP address in the device list is 0.0.0.0<br>a DHCP server is not available.                                       | then           |
|                                                                                                    | ,                              |                                     |                                               |                                                                                                    |                  |                                                                                                    |                |

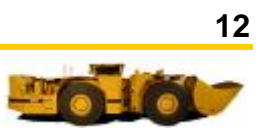

| CAT® Networking Devices Manager V2.10.8                                                                                                    |                                |          |                        |                                                                                              |                                                           |                                                                                                    | - 0 ×                   |
|----------------------------------------------------------------------------------------------------|--------------------------------|----------|------------------------|----------------------------------------------------------------------------------------------|-----------------------------------------------------------|----------------------------------------------------------------------------------------------------|-------------------------|
| File Edit Help                                                                                                    |                                |          |                        |                                                                                              |                                                           |                                                                                                    |                         |
| CAT®                                                                                                    |                                |          | Refresh 🎼 Essential Co | onfig. 👔 Upgrade 🏾 🌾 Web                                                                     | Hide selection                                            |                                                                                                    |                         |
| All products (1)                                                                                                    | Product                        | Role     | Location               | MAC address 🗢 🗢                                                                              | IP address                                                | Association                                                                                                    | SSID                    |
| On-board Radios (0)     On-board Radios (1)     Ad hos cliente (0)                                                                                |                                | ON-BOARD | OR-RCM 103             | 00.80:48:6E:82:2B                                                                            | 0.0.0.0                                                   | RSSI 0 dBm                                                                                                    | Not applicable          |
| Advanced Reading (1)     Constraints (1)     Multifunctions devices (0)     Multifunctions devices (0)     Products with limited connectivity (0) | "OR-RCM 103" is a 366-7686. MA | ON-BOARD | OR-ROM 103             | 00 80.48 KE 82.28<br>0.CA.T*<br>Hell SSID Role Security<br>atlable mult OH-BOARD Unavailable | Association<br>RSSI-1% (0 dBm)<br>In a<br>RSSI 1% (0 dBm) | ential Config.                                                                                                    | Not applicable          |
|                                                                                                    |                                |          |                        |                                                                                              | IP a<br>using<br>If the                                   | Cancel<br>ddresses can be obtained automatir<br>DHCP or specified explicitly. Using<br>is preferred if it is available.<br>IP address in the device list is 0.0.0<br>a DHCP server is not available. | cally<br>DHCP<br>0 then |

3) Select OFF-BOARD from the drop down menu

Do not close the essential config window until the configuration changes have been successfully completed as this will cause a cancelation of the desired changes.

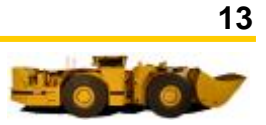

| CAT® Networking Devices Manager V2.10.8                              |                               |                                   |                                              |                                   |                  |                                                                                                    |                |
|----------------------------------------------------------------------|-------------------------------|-----------------------------------|----------------------------------------------|-----------------------------------|------------------|----------------------------------------------------------------------------------------------------|----------------|
| File Edit Help                                                       |                               |                                   |                                              |                                   |                  |                                                                                                    |                |
| CAT®                                                                 |                               |                                   | Refresh 🕼 Essential Co                       | onfig. 👔 Upgrade 🧳 Web            | Hide selection   |                                                                                                    |                |
| All products (1)                                                     | Product                       | Role                              | Location                                     | MAC address 🗢                     | IP address       | Association                                                                                                    | SSID           |
| Off-board Radios (0)     On-board Radios (1)     Ad-hoc clients (0)  | <b></b>                       | ON-BOARD                          | OR-RCM 103                                   | 00:80:48:6E:82:2B                 | 0.0.0.0          | RSSI 0 dBm                                                                                                    | Not applicable |
| Multifunction devices (0)     Products with limited connectivity (0) |                               |                                   |                                              |                                   |                  |                                                                                                    |                |
|                                                                      |                               |                                   |                                              |                                   |                  |                                                                                                    |                |
|                                                                      | "OR-RCM 103" is a 366-7696 M/ | C address 00:80:48:6E:82:28 firms | are version 5.40.3 firmware id "F208         | 0.04.1                            |                  |                                                                                                    |                |
|                                                                      | IR address: 0.0.0.0           |                                   |                                              |                                   | Ess              | ential Config.                                                                                                 | ×              |
|                                                                      | <u>ir address</u> , 0.0.0.0   |                                   |                                              |                                   | Conf             | iguration                                                                                                    |                |
|                                                                      |                               |                                   | Radio Chanr                                  | el SSID Role Security             | Association      | Obtain an IP address automaticall                                                                              | y              |
|                                                                      |                               |                                   | #0 null/Unav                                 | ailable null ON-BOARD Unavailable | RSSI -1% (0 dBm) | ddress 0.0.0.0                                                                                                 |                |
|                                                                      |                               |                                   | <u>ı                                    </u> |                                   | Sut              | onet mask 255.255.255.0                                                                                        |                |
|                                                                      |                               |                                   |                                              |                                   | Def              | ault gateway 192.168.1.1                                                                                       |                |
|                                                                      |                               |                                   |                                              |                                   | Rol              | e OFF-BOARD  ation LARN-Draw Pt 1                                                                              |                |
|                                                                      |                               |                                   |                                              |                                   | Pas              | sword (Optional)                                                                                               |                |
|                                                                      |                               |                                   |                                              |                                   |                  | Apply Changes                                                                                                  |                |
|                                                                      |                               |                                   |                                              |                                   | sta              | Configuring                                                                                                    | _              |
|                                                                      |                               |                                   |                                              |                                   | Tim              | e out (min) ko                                                                                                 |                |
|                                                                      |                               |                                   |                                              |                                   |                  | Start                                                                                                    |                |
|                                                                      |                               |                                   |                                              |                                   |                  | Close                                                                                                    |                |
|                                                                      |                               |                                   |                                              |                                   | IP a<br>using    | ddresses can be obtained automati<br>g DHCP or specified explicitly. Using<br>is preferred if it is available. | cally<br>DHCP  |
|                                                                      |                               |                                   |                                              |                                   | If the           | IP address in the device list is 0.0.0.<br>a DHCP server is not available.                                     | 0 then         |

| CAT® Networking Devices Manager V2.10.8                                                                                                    |                                    |                       |                |                         |                                                                                                    | -           | - 0 ×          |
|----------------------------------------------------------------------------------------------------|------------------------------------|-----------------------|----------------|-------------------------|----------------------------------------------------------------------------------------------------|-------------|----------------|
| File Edit Help                                                                                                    |                                    | [                     | Refresh        | nfig. 👔 Upgrade 🏾 🎉 Web | RSSI Hide selection                                                                                 |             |                |
| All products (1)                                                                                                    | Product                            | Role                  | Location       | MAC address 🛛 🗢         | IP address                                                                                          | Association | SSID           |
| On-board Radios (0)     Ad-hoc clients (0)     Ad-hoc clients (0)     Multifunction devices (0)     Products with limited connectivity (0) |                                    | OFF-BOARD             | LARN-Draw Pl 1 | 00:80:48:6E:82:2B       | 0.0.0                                                                                               | Unavailable | Not applicable |
|                                                                                                    | Select a product from the table to | o display its details |                |                         | (1)                                                                                                 |             |                |
|                                                                                                    |                                    |                       |                |                         | ptt far<br>Conf<br>iP a<br>Sut<br>Def<br>Rob<br>Loc<br>Par<br>Sta<br>Ident<br>Tim<br>Using<br>If he | ental Cong  |                |

Note: If the IP address is 0.0.0.0 then a DHCP server is not available.

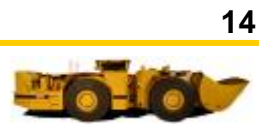